# EECE494 Computer Bus and SoC Interfacing

#### **Electrical and Computer Engineering**

Dr. Charles Kim

Spring 2014

### The First Step -1

• Download De2i-150-System CD.zip from the class note website and save

Computer Bus and Soc Interf... +

www.mwftr.com/494S14.html

#### Resources:

DE2i-150 Quick Start Guide (What's in the box, connection for Atom, cc

DE2i-150 FPGA System Manual (Control Panel, System Builder, Exam

DE2i-150 Getting Started Guide (for Software Installation, Board Setup Another must read!!

DE2i-150 Manual Insert Rev1 (for Atom Processor and Yocto OS and c

DE2i-150 Updated System CD (Zip file) (Download to your laptop - it c etc.)

DE2i-150 \_V.2.0.1\_ SystemCD .zip

DE2i-150 My First FPGA

• Make a folder on the desktop and extract the zip file to the folder

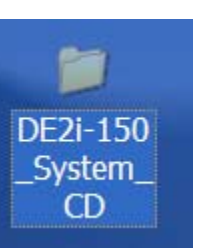

### The first step – 2

#### •You will find 5 sub-folder inside

| DE2i-150_System                                       | _CD                    |           |          |           |                   |         |  |  |  |  |
|-------------------------------------------------------|------------------------|-----------|----------|-----------|-------------------|---------|--|--|--|--|
| File Edit View Favorites                              | Tools Help             |           |          |           |                   | 2       |  |  |  |  |
| 🕝 Back 🔹 🕥 👻 🏂 Search 🖗 Folders 💷 🖌 Signa Folder Sync |                        |           |          |           |                   |         |  |  |  |  |
| Address 🚞 C:\Documents a                              | nd Settings\faculty\De | esktop\DB | E2i-150_ | System_CD |                   | 💌 🔁 Go  |  |  |  |  |
|                                                       | Name                   |           |          | Size      | 🔊 ate Modified 🔻  | Type    |  |  |  |  |
| File and Folder Tasks 🏾 🍣                             | 🖻 Verify.md5           |           |          | 1,056 KB  | 6/14/2013 6:57 PM | MD5 F   |  |  |  |  |
| 🖂 Make a new folder                                   | 🖻 Verify.sfv           |           |          | 966 KB    | 6/14/2013 6:57 PM | SFV Fi  |  |  |  |  |
| Publish this folder to the                            | 🗅 User manual          |           |          |           | 6/14/2013 6:54 PM | File Fo |  |  |  |  |
| Web                                                   | Demonstrations         |           |          |           | 6/14/2013 6:53 PM | File Fo |  |  |  |  |
| 😂 Share this folder                                   | 🗀 Datasheet            |           |          |           | 6/14/2013 6:53 PM | File Fo |  |  |  |  |
|                                                       | Tools                  |           |          |           | 6/14/2013 6:53 PM | File Fo |  |  |  |  |
| Other Places 🙁                                        | Schematic              |           |          |           | 6/14/2013 6:53 PM | File Fo |  |  |  |  |
| Desktop                                               |                        |           |          |           |                   |         |  |  |  |  |
| My Documents                                          |                        |           |          |           |                   |         |  |  |  |  |
| Shared Documents                                      |                        |           |          |           |                   |         |  |  |  |  |

### The first step -3

#### •User Manual sub-folder contents

| User manual                         |                                               |             |                 | ×    |  |  |  |
|-------------------------------------|-----------------------------------------------|-------------|-----------------|------|--|--|--|
| File Edit View Favorites Tools Help |                                               |             |                 |      |  |  |  |
| 🚱 Back 🝷 🕥 🕤 🏂 🎾                    | Search 😥 Folders 💷 🗸 Signa Folder Sync        |             |                 |      |  |  |  |
| Address 🗀 C:\Documents ar           | d Settings\faculty\Desktop\DE2i-150_System_CD | \User manua | al 🛛 🔽 🔁 G      | 60   |  |  |  |
|                                     | Name                                          | Size        | Date Modified   | r    |  |  |  |
| File and Folder Tasks 🄇 🄇           | DE2i-150_FPGA_System_manual.pdf               | 7,131 KB    | 6/14/2013 6:38  | ΡM   |  |  |  |
| 🔭 Make a new folder                 | DE2i-150_QSG.pdf                              | 1,301 KB    | 6/14/2013 10:24 | 4 A  |  |  |  |
| Publish this folder to the          | DE2i-150_Getting Started Guide.pdf            | 1,397 KB    | 6/10/2013 12:14 | 4 PI |  |  |  |
| Web                                 | 🔁 My_First_Fpga.pdf                           | 2,114 KB    | 2/27/2013 9:30  | AM   |  |  |  |
| 🛃 Share this folder                 | ™My_First_NiosII.pdf                          | 5,452 KB    | 2/22/2013 8:02  | ΡM   |  |  |  |
|                                     |                                               |             |                 |      |  |  |  |
| Other Places                        |                                               |             |                 |      |  |  |  |

•Open Getting Started Guide for Software Installation

Open the System Manual and follow for Control Panel and System Builder + Examples (They are found in the Tools sub-folder: see the next slide)
Then, follow My First FPGA for FPGA coding and downloading it to the board (You may want to do this after Demonstrations – see the slide after next).

## Panel/System

#### Control Panel and System Builder

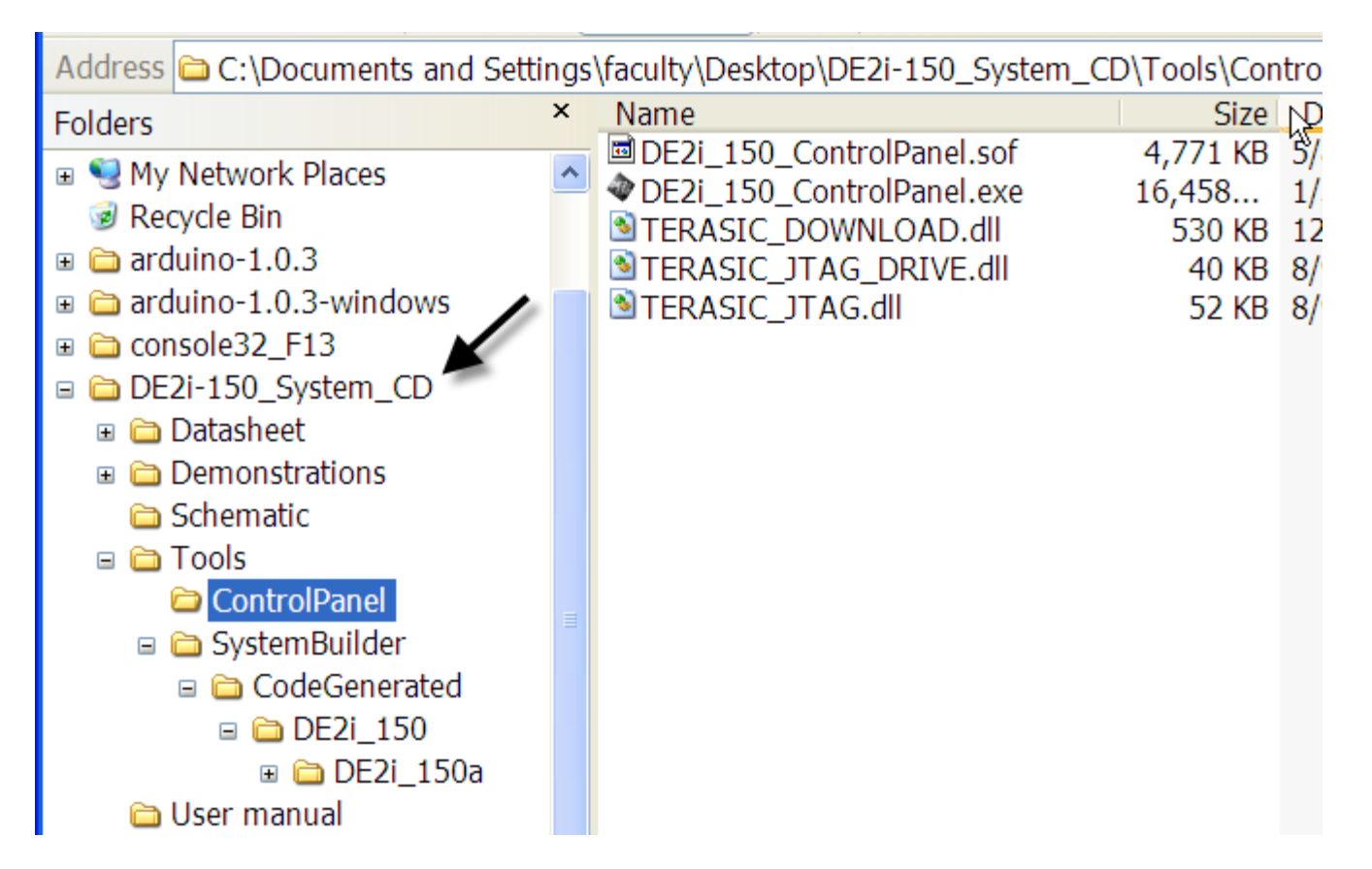

### **Demonstrations**

- Demonstration sub-folders
  - 🗉 🚞 DE2i-150\_System\_CD
    - 🗉 🚞 Datasheet
    - 🗉 🚞 Demonstrations
      - 🗉 🚞 FPGA
        - 🗉 🚞 DE2i\_150\_Default
          - DE2i\_150\_Golden\_top
        - 🗉 🚞 DE2i\_150\_Gsensor

        - DE2i\_150\_Web\_Server
          - EPCS\_Patch
        - 🗉 🚞 My\_First\_FPGA
        - 🗉 🚞 My\_First\_FPGA2
        - 🗉 🚞 My\_First\_NiosII
        - 🗉 🚞 My\_First\_NiosII2
        - 🗉 🚞 PCIE\_Display
        - 🗉 🚞 PCIE\_Fundamental
- Pick one under FPGA folder, and follow for an example